## Passo-a-passo do Painel de Gestão:

Para ter acesso à lista inicial, em Janeiro de 2015 (incluindo os que, porventura, foram julgados de Janeiro a Maio de 2015), de processos de Metas do CNJ, o (a) senhor (a) deverá seguir os seguintes passos:

Obs.: O navegador padrão para acessar o Painel de Gestão é o Internet Explorer.

- 1) Acessar a Intranet pelo portal do Tribunal de Justiça (<u>www.tjes.jus.br</u>);
- 2) Ir em Sistemas e clicar em Administrativos;

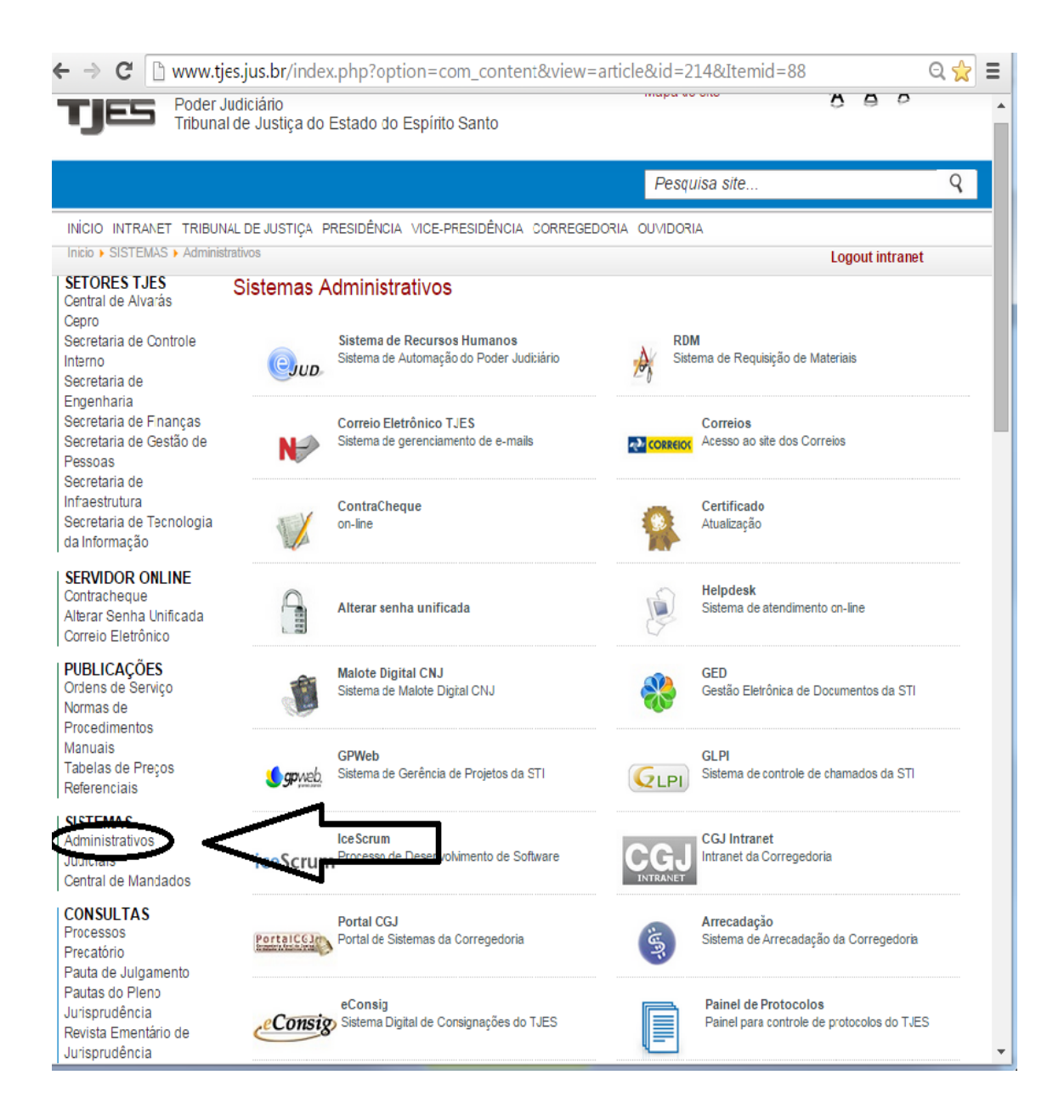

## 3) Dentro de Administrativos clicar em Painel de Gestão, conforme imagem abaixo:

Protocolo

Central de Mandados Validar Documentos Validar Documentos (EJUD) Serventias Não Oficializadas Justiça Aberta Telefones & Endereços

SERVIÇOS Pré-cadastro de Petição Selo Digital Certidão Negativa Bacen Jud Infopen-ES Portal Direitos Humanos Portal do Advogado Sites Oficiais Tabelas Unificadas CNJ Estágio de Complementação Educacional EMES Biblioteca Assistência Judiciária Gratuita Galeria de Fotos Malote Digital CNJ Painéis Custas Processuais Atualização Monetária

## PUBLICAÇÕES

Atos Normativos Diário da Justiça Legislação alucãos

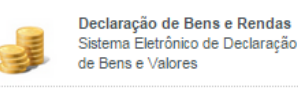

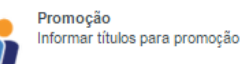

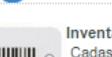

Inventário Cadastro de equipamentos de informática - Manual

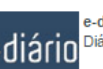

e-diário e-diário Diário Eletrônico do Poder Judiciário do ES

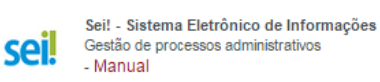

Recadastramento Recadastramento anual de Servidores e Magistrados 2014

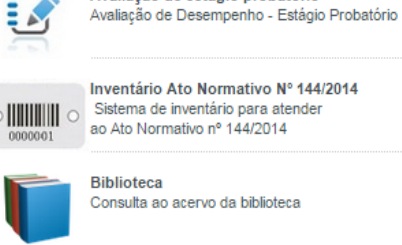

Consulta ao acervo da biblioteca

Avaliação de desempenho

Avaliação de estágio probatório

Avaliação de desempenho

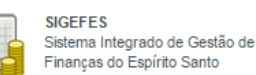

Painel de Gestão

Painel de Informações Gerenciais das Unidades Judiciárias

 $4)\ O$  Painel de Gestão tem 3 abas: Varas, Gestão de Metas e Processos Metas CNJ.

4.1) Para consultar informações diversas sobre a sua unidade, o (a) senhor (a) deverá clicar em **Varas**, conforme a imagem abaixo:

| ← → C 🗎                                          | https://sistemas.t                                                                                                    | jes.jus.br/an              | alytics/s                                             | aw.dll?D                         | ashboar                    | d&_scid=9                            | 96qkkDWreGg                   |                      | 옥 값 🔳                     |
|--------------------------------------------------|----------------------------------------------------------------------------------------------------|----------------------------|-------------------------------------------------------|----------------------------------|----------------------------|--------------------------------------|-------------------------------|----------------------|---------------------------|
| TIES                                             |                                                                                                    | Painel de Ge               | stão                                                  |                                  |                            |                                      |                               |                      |                           |
|                                                  |                                                                                                    |                            |                                                       |                                  |                            | Siste                                | ma de consultas               |                      |                           |
| Painel de Gestão                                 |                                                                                                    |                            |                                                       |                                  |                            |                                      | Bem-vindo, Me                 | tas CNJ! Painé       | is Terminar sessão        |
| Varas Gestão de                                  | Metas Processos Meta                                                                                                    | s CNJ                      |                                                       |                                  |                            |                                      |                               |                      |                           |
| Os gráficos deste pa                             | inel só são exibidos correta                                                                                                    | mente no navega            | dor Internet                                          | Explorer. Ve                     | r <u>Tutorial</u>          |                                      |                               |                      |                           |
| Dados consolidados                               | dos sistemas: EJUD, EPRO                                                                                                    | CEES, PROJUD               | e SIEP.                                               |                                  |                            |                                      |                               | -                    |                           |
|                                                  |                                                                                                    | Coma                       | Comarca                                               |                                  |                            |                                      |                               |                      |                           |
|                                                  |                                                                                                    | Vara                       | Vara                                                  |                                  |                            |                                      |                               |                      |                           |
|                                                  |                                                                                                    | MAR                        | MARATAÌZES - VARA DE FAZ PUBLICA EST MUN REG PUBLICOS |                                  |                            |                                      |                               |                      |                           |
| Vara                                             |                                                                                                    |                            |                                                       |                                  |                            |                                      |                               |                      |                           |
|                                                  | Comarca *                                                                                                    | Localização Vara           | População                                             | Distância da                     | Capital (Km                | ) Vara                               |                               |                      | Tipo da Vara              |
|                                                  | COMARCA DE MARATAÍZES                                                                                                    | Interior                   | 34.147                                                | 1:                               | 24                         | MARATAÍZES                           | - VARA DE FAZ PUBLICA E       | ST MUN REG PUB       | LICOS Fazenda Pública     |
| Cumprimento - M                                  | Aetas Nacionais CNJ                                                                                                    |                            |                                                       |                                  |                            |                                      |                               |                      |                           |
|                                                  |                                                                                                    |                            |                                                       | <u>Glossári</u><br>Glossári      | o das Metas<br>o das Metas | Vacionais CNJ 20<br>Vacionais CNJ 20 | <u>014</u><br>015             |                      |                           |
|                                                  |                                                                                                    |                            |                                                       |                                  | Ano 20                     | 15 🔻                                 |                               |                      |                           |
|                                                  |                                                                                                    |                            |                                                       | Cumpr                            | imento (%)                 |                                      |                               |                      |                           |
|                                                  |                                                                                                    |                            | 1ª Inst                                               | cia Meta 1/<br>ância 51          | 2015 Meta 2<br>.67% 11     | 2015 Meta 4/20<br>0,05% 0,00         | 75,00%                        |                      |                           |
|                                                  |                                                                                                    |                            |                                                       |                                  |                            |                                      |                               |                      |                           |
|                                                  |                                                                                                    |                            | <b>O</b> 9                                            | 6 - 74,99%                       | 0 75%                      | - 99,99% (                           | 100% ou mais                  |                      |                           |
|                                                  |                                                                                                    |                            |                                                       |                                  | Ano 20                     | 15 🔻                                 |                               |                      |                           |
|                                                  |                                                                                                    |                            |                                                       | 1                                | leta 1/2015                | Meta 2/2015 Me                       | ta 4/2015 Meta 6/2015         |                      |                           |
|                                                  |                                                                                                    |                            | Ranking por T                                         | Tipo de Vara                     | 5                          | 2                                    | 3 1                           |                      |                           |
|                                                  |                                                                                                    | ا<br>- به مهمینانید است. م | Ranking por n                                         | / Januario la                    | 185                        |                                      | 107 33                        |                      |                           |
| Meta 2/2014: Identifica<br>Especiais o pos Turra | ar e julgar, até 31/12/2014, pelo<br>se Popurationa Estaducia                                                                                                    | menos 80% dos pr           | ocessos distri                                        | buídos no ano a<br>buídos até 31 | 12/2010, no                | l⁰ grau, e até 31/                   | 12/2011, no 2º grau, e 100%   | dos processos dist   | ribuídos até 31/12/2011,  |
| Meta 4/2014: Identifica                          | ar e julgar até 31/12/2014 as ag<br>x e julgar até 31/12/2014 as ag                                                                                                    | ões de improbidade         | administrativa                                        | e as ações p                     | enais relacion             | adas a crimes co                     | ontra a administração pública | distribuídas até 31  | de dezembro de 2012.      |
| Meta 4/2015, Island av                           |                                                                                                    | le contrasta de            | ourdas ate or                                         | /12/2011, 110                    | orau, e ate                | 51/12/2012, 110 .                    | 2 0140.                       |                      |                           |
| Meta 2/2015: Identifica                          | ar e julgar, até 31/12/2015, pelo<br>Productional de production                                                                                                    | menos 80% dos pr           | ocessos distri                                        | buídos até 31                    | 12/2011, no                | l⁰ grau, e até 31/                   | 12/2012, no 2º grau, e 100%   | dos processos dist   | ribuídos até 31/12/2012,  |
| Meta 4/2015: Identifica                          | ar e julgar até 31/12/2015 pelo i<br>ar e julgar até 31/12/2015 pelo i                                                                                                    | menos 70% das açõ          | es de improbi                                         | dade administ                    | ativa e das a              | ções penais relac                    | cionadas a crimes contra a ac | dministração pública | distribuídas até 31/12/20 |
| Acorne /Excluine                                 | are jugar, ate 31/12/2015, as a                                                                                                    | ições coletivas distri     | ibuidas ate 31                                        | /12/2012, no                     | r grau, e ate              | 31/12/2013, no 2                     | e grau.                       |                      |                           |
| ACEIVO (EXCIUIN                                  | io cartasj                                                                                                    |                            |                                                       |                                  |                            |                                      |                               |                      |                           |
| Ano Ac<br>2008 1                                 | ervo Crescimento<br>4.032                                                                                                    |                            |                                                       |                                  |                            |                                      |                               |                      |                           |
| 2009 1                                           | 4.027 -0,04%                                                                                                    |                            |                                                       |                                  |                            |                                      |                               |                      |                           |
| 2010 1 2011                                      | 0.031 -24,21%<br>5.808 -45,39%                                                                                                    |                            |                                                       |                                  |                            |                                      |                               |                      |                           |
| 2012                                             | 6.687 14,83%                                                                                                    |                            |                                                       |                                  |                            |                                      |                               |                      |                           |
|                                                  | a construction of the second second s |                            |                                                       |                                  |                            |                                      |                               |                      | •                         |

4.2) Para consultar informações sobre Metas do CNJ, o (a) senhor(a) deverá clicar em **Gestão de Metas**;

4.3) Para consultar a listagem de processos de Metas do CNJ, o senhor(a) deverá clicar em **Processos Metas CNJ**, conforme imagem abaixo:

| > C 🔒 https://sistemas.tjes.jus.br/analytics/saw.dll?Dashboard |                            |                                           |                           | 23             |                         |
|----------------------------------------------------------------|----------------------------|-------------------------------------------|---------------------------|----------------|-------------------------|
| TJES                                                           | Painel de Gestão           | Painel de Gestão<br>Sistem a de Consultas |                           |                |                         |
| nel de Gestão                                                  |                            |                                           | Bem-vind                  | lo, Metas CNJ! | Painéis Terminar sessão |
| Varas Gestão de Metas Processo                                 | s Metas CN1                |                                           |                           |                |                         |
|                                                                | Since Series               |                                           |                           |                |                         |
| Comarca                                                        |                            |                                           |                           |                |                         |
| (Todas escolhas)                                               | T                          |                                           |                           |                |                         |
| Vara                                                           |                            |                                           |                           |                |                         |
| (Todas escolhas)                                               |                            |                                           |                           |                | ▼ Executar              |
| Processos -Saldo inicial de 2015                               | Meta 2                     |                                           |                           |                |                         |
|                                                                | Vara F                     | Pergunta                                  | Nr Processo               |                |                         |
|                                                                |                            |                                           | 0000029-10.2007.8.08.0001 |                |                         |
|                                                                |                            |                                           | 0000035-12.2010.8.08.0001 |                |                         |
|                                                                |                            |                                           | 0000041-19.2010.8.08.0001 |                |                         |
|                                                                |                            |                                           | 0000056-61.2005.8.08.0001 |                |                         |
|                                                                |                            |                                           | 0000074-03.1997.0.00.0001 |                |                         |
|                                                                |                            |                                           | 0000085-04.2011.8.08.0001 |                |                         |
|                                                                |                            |                                           | 0000087-08.2010.8.08.0001 |                |                         |
|                                                                |                            |                                           | 0000124-06.2008.8.08.0001 |                |                         |
|                                                                |                            |                                           | 0000125-11.1996.8.08.0001 |                |                         |
|                                                                |                            |                                           | 0000126-93.1996.8.08.0001 |                |                         |
|                                                                |                            |                                           | 0000127-78.1996.8.08.0001 |                |                         |
|                                                                | AFONSO CLAUDIO - 1º VARA F | 2.01 2015                                 | 0000128-63.1996.8.08.0001 |                |                         |
|                                                                |                            |                                           | 0000129-48.1996.8.08.0001 |                |                         |
|                                                                |                            |                                           | 0000131-18.1996.8.08.0001 |                |                         |
|                                                                |                            |                                           | 0000132-03.1996.8.08.0001 |                |                         |
|                                                                |                            |                                           | 0000133-36.2006.8.08.0001 |                |                         |
|                                                                |                            |                                           | 0000133-85.1996.8.08.0001 |                |                         |
|                                                                |                            |                                           | 0000134-70.1996.8.08.0001 |                |                         |
|                                                                |                            |                                           | 0000135-55.1996.8.08.0001 |                |                         |
|                                                                |                            |                                           | 0000137-25.1996.8.08.0001 |                |                         |
|                                                                |                            |                                           | 0000138-10.1996.8.08.0001 |                |                         |
|                                                                |                            |                                           | 0000139-92.1996.8.08.0001 |                |                         |
|                                                                |                            |                                           | ) Registos 1 - 25         |                |                         |
| rocessos -Saldo inicial de 2015                                | Meta 4 (Criminal)          |                                           |                           |                |                         |
|                                                                |                            |                                           |                           |                |                         |

4.4) Depois de clicar em **Processos Metas CNJ**, escolha a sua **Comarca**, e em seguida a sua **Vara** e clique em **Executar**, conforme imagem abaixo:

| > C 🔒 https://sistemas.tjes.jus.br/analytics/saw.dll?Dashboard&_scid=96qkkDWreGg 🔂 🗄                                                                                                    |                                                                                                    |                                                                                                    |                                              |  |  |  |  |  |
|----------------------------------------------------------------------------------------------------|----------------------------------------------------------------------------------------------------|----------------------------------------------------------------------------------------------------|----------------------------------------------|--|--|--|--|--|
| TJES                                                                                                    | Painel de Gestão                                                                                                    |                                                                                                    | ultas                                        |  |  |  |  |  |
| Painel de Gestão<br>Varas Gestão de Metas                                                                                                    | Processos Metas CNJ                                                                                                    | Bem-vindo, Metas CNJ!                                                                                                    | Painéis Terminar sessão                      |  |  |  |  |  |
|                                                                                                    |                                                                                                    |                                                                                                    |                                              |  |  |  |  |  |
| Comarca<br>COMARCA DE MARATAIZES V<br>Vara<br>MARATAIZES - VARA DE FAZ PUBLICA EST MUN REG PUBLICOS<br>Processos -Saldo inicial de 2015 Meta 2                                                                                                    |                                                                                                    |                                                                                                    |                                              |  |  |  |  |  |
|                                                                                                    | Vara                                                                                                    | Pergunta Nr Processo                                                                                                    |                                              |  |  |  |  |  |
|                                                                                                    | MARATAÍZES - VARA DE FAZ PUBLICA EST MUN REG PUBLICOS                                                                             | P2.01 2015<br>0000533-77.2011.8.08.0000<br>0000864.46.2011.8.08.0069<br>0001080-07.2011.8.08.0069<br>0003091-82.2011.8.08.0069<br>0003093-18.2007.8.08.0069<br>0003797-94.2008.8.08.0069<br>0004035-11.2011.8.08.0069<br>0004685-58.2011.8.08.0069<br>0004685-58.2011.8.08.0069<br>0004673-52.2011.8.08.0069<br>0004763-52.2011.8.08.0069<br>0004763-52.0012.8.08.0069<br>0004763-52.0012.8.08.0069<br>0004763-5 |                                              |  |  |  |  |  |
| Sem resultados<br>Os critérios especific<br>contêm valores incor                                                                                                    | ados não devolveram quaisquer dados. Isto é muitas vezes cau<br>rectos. Consulte os Filtros do pedido e tente novamente. Os filtr | isado pela aplicação de filtros demas<br>os que estão a ser aplicados são apre                                                                                                    | iado limitadores ou que<br>esentados abaixo. |  |  |  |  |  |
| Meta é igual a <b>Meta 4/2015</b><br>e Pergunta é igual a <b>P4.02 2015</b><br>e "Meta CNJ Processo"."Nr Processo" NOT IN (SELECT "Meta CNJ Processo"."Nr Processo" FROM "CNJ Metas" WHERE Meta.Pergunta IN ('P4.04 2015', 'P4.06<br>2015'))<br>e Vara é igual a <b>MARATAÍZES - VARA DE FAZ PUBLICA EST MUN REG PUBLICOS</b><br><u>Actualizar</u> |                                                                                                    |                                                                                                    |                                              |  |  |  |  |  |
| Sem resultados                                                                                                    |                                                                                                    |                                                                                                    | -                                            |  |  |  |  |  |

Quando for exibida a informação "Sem resultados", conforme imagem abaixo, significa que a Unidade não possui processos na referida meta. No exemplo abaixo, a Unidade não possui processos de meta 4.

| 🤗 Oracle BI Interactive Dashboards - Windows Internet Explorer                                                             |                                                                                                    |            |           |           |                     |                     | X                      |      |    |
|----------------------------------------------------------------------------------------------------|----------------------------------------------------------------------------------------------------|------------|-----------|-----------|---------------------|---------------------|------------------------|------|----|
| 🚱 🕞 🗢 🙋 https://sistemas.tjes.jus.br/analytics/                                                                            | saw.dll?Da 🔻                                                                                                    | <b>A</b> [ | 47        | × Þ       | Bing                |                     |                        | Q    | •  |
| 🖕 Favoritos 🛛 👍 🖉 Nova Guia 🚼 Google 💋 Sii                                                                                 | tes Sugeridos 🔻                                                                                                    | - @        | Galeria d | lo Web Sl | lice 🔻              |                     | -                      | _    |    |
| Cracle BI Interactive Dashboards                                                                                           | - 👌 ·                                                                                                    | - 5        | • 🖃       | -         | Página <del>▼</del> | <u>S</u> egurança ▼ | Ferramen <u>t</u> as 🔻 | •    | >> |
|                                                                                                    |                                                                                                    |            |           | 0043093   | 3-59.2011.8         | .08.0024            |                        |      | *  |
|                                                                                                    |                                                                                                    |            |           | 0120419   | 9-34.2011.8         | .08.0012            |                        |      |    |
|                                                                                                    |                                                                                                    |            |           | 0130246   | 6-11.2007.8         | .08.0012            |                        |      |    |
|                                                                                                    |                                                                                                    | Degist     | ne 1 - 14 | 0305357   | (-48.2003.8         | .08.0012            |                        |      |    |
|                                                                                                    |                                                                                                    | Regist     | 051-14    | / (10005) | us registus;        |                     |                        |      |    |
|                                                                                                    |                                                                                                    |            |           |           |                     |                     |                        |      |    |
| Sem resultados                                                                                                    |                                                                                                    |            |           |           |                     |                     |                        |      |    |
| Os critérios especificados não devolveram q                                                                                | uaisquer dado                                                                                                    | s. Isto    | é muita   | s vezes ( | causado p           | ela aplicação (     | de filtros demasi      | iado |    |
| limitadores su que contêm valores incorrecto                                                                               | os. Consulte o                                                                                                    | s Filtro   | s do pe   | dido e te | nte novam           | ente. Os filtros    | que estão a ser        | r    |    |
| aplicados sao apresentados abaixo.                                                                                         |                                                                                                    |            |           |           |                     |                     |                        |      |    |
|                                                                                                    |                                                                                                    |            |           |           |                     |                     |                        | _    |    |
| Meta é igual a Meta 4/2015                                                                                                 |                                                                                                    |            |           |           |                     |                     |                        |      |    |
| e "Meta CNJ Processo"."Nr Processo" NOT IN (S                                                                              | ELECT "Meta CN                                                                                                    | J Proce    | sso"."Nr  | Processo  | " FROM "CN          | IJ Metas" WHERE     | E Meta.Pergunta IN     |      |    |
| ('P4.04 2015', 'P4.06 2015'))                                                                                              |                                                                                                    | _          |           |           |                     |                     | -                      |      |    |
| e Vara é igual a SERRA - 1ª VARA DA INFANCI.                                                                               | A E JUVENTUDE                                                                                                    |            |           |           |                     |                     |                        |      |    |
| Actualizar                                                                                                    |                                                                                                    |            |           |           |                     |                     |                        |      |    |
|                                                                                                    |                                                                                                    |            |           |           |                     |                     |                        |      |    |
| Sem resultados                                                                                                    |                                                                                                    |            |           |           |                     |                     |                        |      |    |
| s Jem resultduos                                                                                                    |                                                                                                    |            |           |           |                     |                     |                        |      |    |
| Os critérios especificados não devolveram quaisquer dados. Isto é muitas vezes causado pela aplicação de filtros demasiado |                                                                                                    |            |           |           |                     |                     |                        |      |    |
| aplicados são apresentados abaixo.                                                                                         |                                                                                                    |            |           |           |                     |                     |                        |      |    |
|                                                                                                    |                                                                                                    |            |           |           |                     |                     |                        |      |    |
| Meta é igual a Meta 4/2015                                                                                                 |                                                                                                    |            |           |           |                     |                     |                        |      |    |
| e Pergunta é igual a P4.01 2015                                                                                            | e Pergunta é igual a P4.01 2015                                                                                                    |            |           |           |                     |                     |                        |      |    |
| e "Meta CNJ Processo"."Nr Processo" NOT IN (S<br>('P4.03 2015', 'P4.05 2015'))                                             | e "Meta CNJ Processo"."Nr Processo" NOT IN (SELECT "Meta CNJ Processo"."Nr Processo" FROM "CNJ Metas" WHERE Meta.Pergunta IN<br>('P4.03 2015', 'P4.05 2015')) |            |           |           |                     |                     |                        |      | Ξ  |
| e Vara é igual a SERRA - 1ª VARA DA INFÂNCI.                                                                               | e Vara é igual a SERRA - 1º VARA DA INFÂNCIA E JUVENTUDE                                                                                                    |            |           |           |                     |                     |                        |      |    |
|                                                                                                    | Act                                                                                                    | ualizar    |           |           |                     |                     |                        |      |    |
|                                                                                                    | <u>Au</u>                                                                                                    | Junz al    |           |           |                     |                     |                        |      |    |
| (i)                                                                                                    |                                                                                                    |            |           |           |                     |                     |                        |      |    |
| Sem resultados                                                                                                    | -                                                                                                    |            |           |           |                     |                     |                        |      | Ŧ  |
|                                                                                                    | 😌 Intern                                                                                                    | net   Mo   | odo Prot  | egido: At | tivado              | _                   | 🖓 🔻 🔍 100              | % -  | đ  |

Dúvidas, entre em contato com o Núcleo de Estatística pelo e-mail: metascnj@tjes.jus.br.